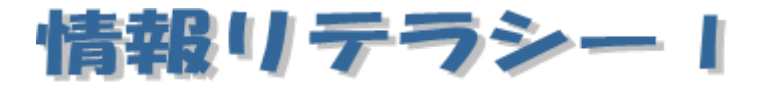

Word2013編 第6回

跡見学園女子大学 文学部 伊藤 穣 j-ito@atomi.ac.jp 2号館 2573 研究室

## 学習内容

| 1. 文書のスタイル                                             | 2 |
|--------------------------------------------------------|---|
| 1.1 「スタイル」とは                                           | 2 |
| 1.2 スタイルセット                                            | 2 |
| 2. 文書の背景の設定                                            |   |
| 2.1 透かし                                                |   |
| 2.2 背景の色                                               |   |
| 3. 表紙の挿入                                               |   |
| 4. 索引の登録と挿入                                            | 5 |
| 4.1 索引の登録                                              | 5 |
| 4.2 索引の挿入                                              | 6 |
| 5. ブックマーク/ハイパーリンクの挿入                                   | 6 |
| 5.1 ブックマークの挿入                                          | 6 |
| 5.2 ハイパーリンクの挿入                                         | 7 |
|                                                        | 0 |
| <ol> <li>クイックパーツの利用</li> </ol>                         |   |
| <ol> <li>6. クイックパーツの利用</li> <li>7. 文書のプロパティ</li> </ol> |   |

### 1. 文書のスタイル

#### 1.1 「スタイル」とは

Word では、書式を組み合わせたものを「スタイル」として登録することがで きる。[ホーム] タブの [スタイル] グループには、あらかじめ登録されている スタイルが表示されており、クリックすることで、文字列に適用することがで きる。[見出し1] や [見出し2] も、スタイルの一種である。

通常は、文書のタイトル部分にスタイル[表題]を設定する。必要に応じて、 [副題]を設定する場合もある。

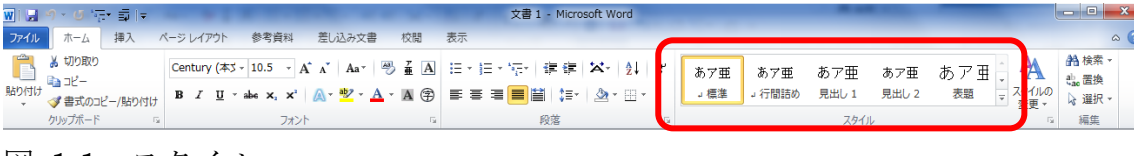

図 1-1:スタイル

#### 1.2 スタイルセット

[表題]、[副題] や [見出し] などのスタイルを組み合わせたものを、「スタ イルセット」という。スタイルセットを選択するには、[ホーム] タブの [スタ イル] の [スタイルの変更] ボタンをクリックして、[スタイルセット] にマウ スポインタを合わせ、任意のスタイルを選択する。

また、[クイックスタイルセットとして保存]をクリックすると、現在のスタ イルの組み合わせを、スタイルセットとして保存することができる。

| E<br>? | あ ア 亜 あ ア亜 あ ア 亜<br>見出し 1 見出し 2 』 見出し                                                                                              | 1411 | A<br>291 | 後来・<br>武法                                               | 9     |
|--------|----------------------------------------------------------------------------------------------------|------|----------|---------------------------------------------------------|-------|
|        | Word 2003<br>Word 2010<br>エレガント<br>シンプル<br>ストロー<br>トラディショナル<br>パースペクティブ<br>ファンシー<br>フォーマル<br>モダン<br>ユニーク<br>国定 (国風)<br>市民調座<br>学習き |      |          | 2941 セット(Y)<br>配色(C)<br>フォント(E)<br>段徳の間隔(P)<br>民志に設定(S) | * * * |
|        | 新聞紙<br>テンプレートのウイックスタイルのリセット(E)<br>文書のクイックスタイルのリセット(D)<br>クイックスタイル セットとして保存(O)                                                      |      |          |                                                         |       |

図 1-2:スタイルセットの選択/保存

# 2. 文書の背景の設定

2.1 透かし

文書に「透かし」を設定するには、[ページレイアウト] タブの [ページの背 景] グループにある [透かし] ボタンをクリックし、[ユーザー設定の透かし] をクリックする。

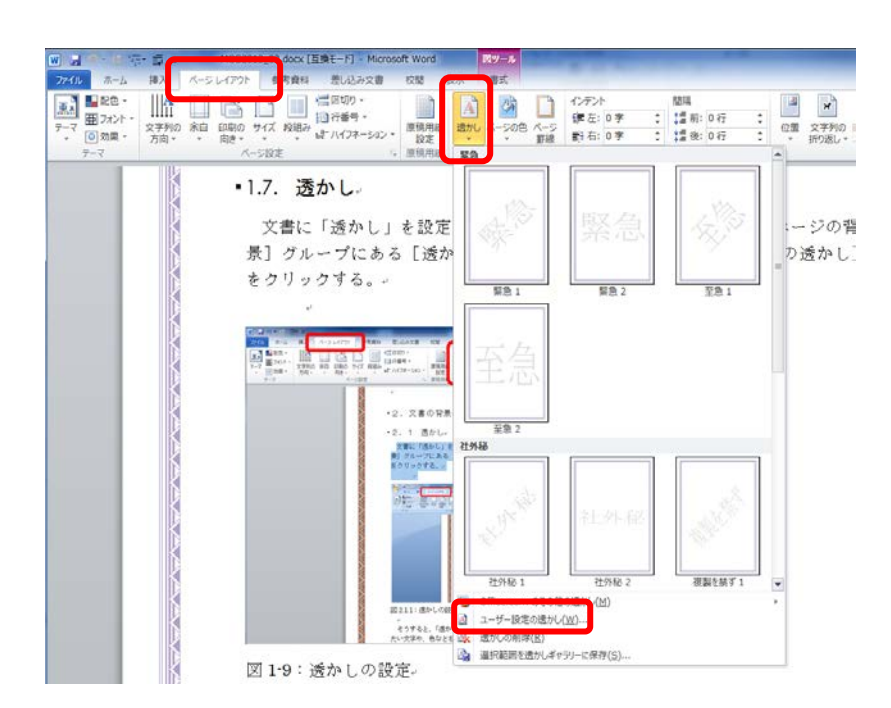

図 2-1:透かしの設定

そうすると、「透かし」ダイアログが表示されるので、透かしとして表示させたい文字や、色などを設定する。

| 透かし               | ? ×               |
|-------------------|-------------------|
| ○ なし(N)           |                   |
|                   |                   |
| 図の選択()            | <u>P)</u>         |
| 倍率(L):            | 自動 🚽 🗸 にじみ(W)     |
| ◎ 〒キスト(X)         |                   |
| 言語( <u>L</u> ):   | 日本語(日本)           |
| テキスト( <u>T</u> ): | 至急    ▼           |
| フォント( <u>F</u> ): | MS P 15 งงว       |
| サイズ( <u>S</u> ):  | 自動                |
| 色( <u>C</u> ):    | ▼ 半透明にする(E)       |
| レイアウト:            | ◎ 対角線上(D) ⑧ 水平(H) |
|                   |                   |
|                   |                   |

図 2-2:透かしダイアログ

#### 2.2 背景の色

文書の背景の色を設定するには、[ページレイアウト]タブの[ページの背景] グループの [ページの色] ボタンをクリックする。そうすると、色のパターン が表示されるので、任意の色を選択する。

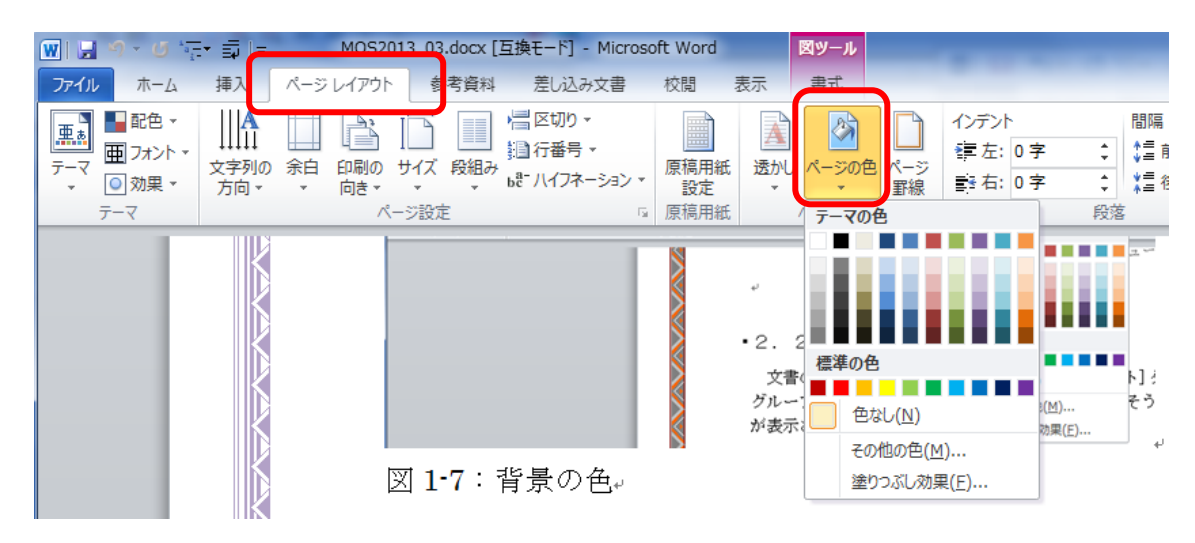

図 2-3:背景の色

## 3. 表紙の挿入

文書に、あらたに表紙を挿入したい場合は、[挿入] タブの [表紙] をクリッ クし、任意の表紙を選択する。

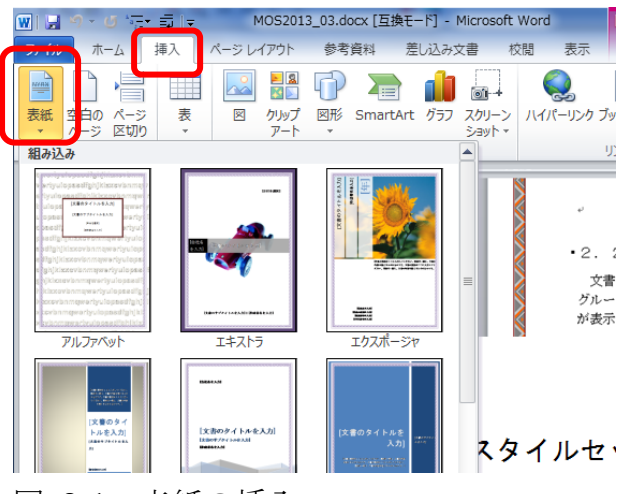

図 3-1: 表紙の挿入

### 4. 索引の登録と挿入

### 4.1 索引の登録

文書中の文字列を索引に登録するには、文字列を選択した状態で、[参考資料] タブの [索引] グループにある [索引登録] ボタンをクリックする。

|   | W   🚽 | 9 - 0 ·=-==                      | <del>-</del>                               |                                        | _                  | MOS20                                                                                                    | 13_03.do                 | cx [互換モー                         | ド] - Microsoft Word                                                         | d         |                         |          |
|---|-------|----------------------------------|--------------------------------------------|----------------------------------------|--------------------|----------------------------------------------------------------------------------------------------|--------------------------|----------------------------------|-----------------------------------------------------------------------------|-----------|-------------------------|----------|
| ſ | ファイル  | ホーム 挿入                           | ページ レイアウト                                  | 参考                                     | 資料 🛃               | し込み文書                                                                                                    | 校閲                       | 表示                               |                                                                             | $\frown$  |                         |          |
|   |       | ■・テキストの追加 × ■・テキストの追加 × ■・「目次の更新 | AB <sup>1</sup> (注) 文末版<br>脚注の<br>挿入 量 注の表 | <del>注の挿入</del><br>主 <del>*</del><br>示 | ●<br>引用文献(<br>挿入 ▼ | 通<br>資料文献目<br>の<br>で<br>か<br>文献目<br>の<br>の<br>で<br>し<br>、<br>スタイル<br>に<br>の<br>、<br>の<br>、<br>の<br>、<br>の<br>、<br>の<br>、<br>の<br>イル<br>、<br>の<br>、<br>の<br>の<br>、<br>の<br>、<br>の<br>、<br>の<br>、<br>の<br>、<br>の<br>、<br>の<br>、<br>の<br>、<br>の<br>、<br>の<br>、<br>の<br>、<br>の<br>、<br>の<br>、<br>の<br>、<br>の<br>、<br>の<br>、<br>の<br>、<br>の<br>、<br>の<br>、<br>の<br>の<br>、<br>の<br>の<br>、<br>の<br>、<br>の<br>の<br>の<br>、<br>の<br>の<br>の<br>の<br>、<br>の<br>の<br>の<br>の<br>の<br>の<br>の<br>の<br>の<br>の<br>の<br>の<br>の | 試の管理<br>: APA ! -<br>禄 - | <ul> <li>図表番号の<br/>挿入</li> </ul> | <ul> <li>図表目次の挿入</li> <li>図表目次の更新</li> <li>図表目次の更新</li> <li>相互参照</li> </ul> | ▲<br>索引登録 | <b>索引の挿入</b><br>  索引の更新 | 2<br>31/ |
|   |       | 目次                               | 脚注                                         | G.                                     | 引用                 | 用文献と文献目                                                                                                    | 録                        |                                  | 図表                                                                          | 7         | <u>جا</u>               |          |

図 4-1:索引の登録

そうすると、「索引登録」ダイアログが表示される。この画面で、[すべて登録] ボタンをクリックする。

| 索引登録 ? 2                             |
|--------------------------------------|
| 索引                                   |
| 登録 (メイン)(E): ページレイアウ 読み(H): ペーじれいあうと |
| 登録 (サブ)( <u>S</u> ): 読み( <u>G</u> ): |
| オプション                                |
| ◎相互参照( <u>C</u> ): →                 |
| ◎ 現在のページ(P)                          |
| ○ページ範囲(N)                            |
| ブックマーク:                              |
| ページ番号の書式                             |
| □ 太字(B)                              |
|                                      |
| このタイアロクを開いたまま、複数の索引を登録することができます。     |
| 登録(M) すべて登録(A) キャンセル                 |

図 4-2: 索引登録ダイアログ

なお、この操作を行うと、編集記号が表示された状態になるので、[ホーム] タブの[段落] グループにある[編集記号の表示/非表示] ボタンをクリック する。

#### 4.2 索引の挿入

索引を挿入するには、ページの末尾をクリックしておき、[参考資料] タブの [索引] グループの [索引の挿入] ボタンをクリックする。そうすると、[索引] ダイアログの [索引] タブが開く。この画面で、 OK ボタンをクリックする と、索引が挿入される。

| 索引                      | 1.001 |                   |                  | 8 X              |
|-------------------------|-------|-------------------|------------------|------------------|
| <b>索引</b> 目次 図表目次 引用文献一 | 覧     |                   |                  |                  |
| 印刷イメージ(V)               |       |                   |                  |                  |
| アインシュタイン                | *     | 形式:               | ◎ 標準(D)          | ◎ 連続( <u>N</u> ) |
| 相対性理論。7                 |       | 段数( <u>O</u> ):   | 2                |                  |
| 量子論, 24                 |       | 言語の選択(L):         | 日本語(日本)          | -                |
| 火星                      |       | 雨本家の公野のい          | HSI .            |                  |
| ガリレオ,4                  |       | 観文子の方知道           | 78.0             | Ÿ                |
| コペルニクス,3                | -     |                   |                  |                  |
|                         |       |                   |                  |                  |
| ページ番号を右揃えにする(R)         |       |                   |                  |                  |
| タブリーダー(B):              | -     |                   |                  |                  |
| 書式(T): 任意のスタイル          | •     |                   |                  |                  |
|                         |       |                   |                  |                  |
|                         |       |                   |                  |                  |
|                         |       |                   |                  |                  |
|                         |       |                   |                  |                  |
|                         |       |                   |                  |                  |
|                         | 索引    | 登録( <u>K)</u> 自動常 | 弱 登録( <u>U</u> ) | 変更( <u>M</u> )_  |
|                         |       | (                 |                  |                  |
|                         |       |                   | ОК               | キャンセル            |

図 4-3:索引の挿入

# 5. ブックマーク/ハイパーリンクの挿入

#### 5.1 ブックマークの挿入

Word の文書の中に、しおりのように印をつける機能を、「ブックマーク」という。ブックマークを挿入するには、ブックマークを挿入したい部分をクリックして、[挿入] タブの [リンク] グループの [ブックマーク] ボタンをクリックする。

| <b>W</b>   🖵 | MULT ヴァ () デー ヨーー Microsoft Word |            |    |      |               |    |          |     |                 |        |          |      |                  |           |             |          |                |          |
|--------------|----------------------------------|------------|----|------|---------------|----|----------|-----|-----------------|--------|----------|------|------------------|-----------|-------------|----------|----------------|----------|
| ファイル         | , 木-                             | -4         | 挿入 | ページレ | イアウト          | 参考 | 資料 差     | し込み | 文書 村            | 交閲 表示  |          |      |                  |           |             |          |                |          |
|              |                                  | <u> </u>   |    |      | <b>8</b><br>3 | P  |          |     | <b>1</b> +      |        |          |      |                  |           | #           | あいきつ     | Α              |          |
| 表紙           | 空白の<br>ページ                       | ページ<br>区切り | 表  | ×    | クリップ<br>アート   | 図形 | SmartArt | グラフ | スクリーン<br>ショット ▼ | ハイパーリン | ク ブックマーク | 相互参照 | <i>へッダー</i><br>▼ | フッター<br>* | ページ<br>番号 ▼ | 挨拶文<br>▼ | テキスト<br>ボックス ▼ | <u> </u> |
|              | ページ                              |            | 表  |      |               |    | ×        |     |                 |        | 115/6    | )    | <u>∧</u> 9       | ダーとフッ     | ター          |          |                |          |

図 5-1: ブックマーク機能を呼び出す

そうすると、「ブックマーク」ダイアログが開くので、ブックマーク名を入力する。

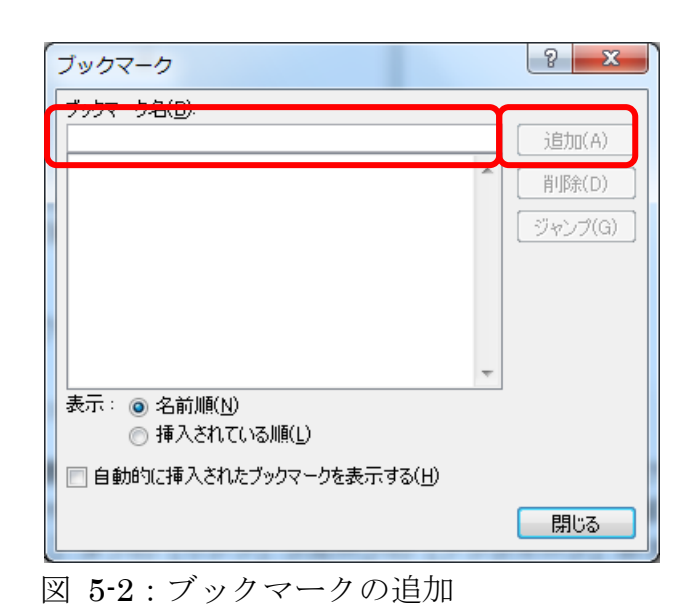

この画面では、ブックマーク名を入力し、 追加 ボタンをクリックする。

### 5.2 ハイパーリンクの挿入

文字列や画像などをクリックしたときに、文書中のブックマークの位置や、 他の文書、あるいは Web ページなどが開く仕組みを、「ハイパーリンク」とい う。

ハイパーリンクを設定するには、文字列や画像などを選択しておき、右クリ ックして、メニューの中から[ハイパーリンク]を選択するか、あるいは、[挿 入] メニューの [リンク] グループにある [ハイパーリンク] をクリックする。

| ハイパーリンク               | 7の挿入                                                                 | <u>१</u> ×                                                         |
|-----------------------|----------------------------------------------------------------------|--------------------------------------------------------------------|
| リンク先:                 | 表示文字列(I): <<ドキュメント内の選択範囲>>                                           | ビント設定(P)                                                           |
| <b>)</b><br>ファイル、Web  | 検索先(L): 🚺 cc4 🔽 🞑 🞑                                                  | <b>2</b>                                                           |
| ~~?(X)                | - 現在のフォ<br>リズ(U) cc4_101005アンケートdoc                                  | <ul> <li>ブックマーク(<u>0</u>)</li> <li>ターゲット フレーム(<u>G</u>)</li> </ul> |
| このドキュメント<br>内(A)      | ブラウズした<br>ページ(B) Cof word2007_01.docx<br>ページ(B) Cof word2007_02.docx |                                                                    |
| 100<br>新規作成(N)        | <ul> <li></li></ul>                                                  | -                                                                  |
| ₩<br>₩<br>₩<br>₩<br>₩ | דיעגנ <mark>ו  </mark>                                               | •                                                                  |
| Ύλ(Μ́) ´              |                                                                      | OK キャンセル                                                           |

図 5-3:ハイパーリンクの挿入

### 6. クイックパーツの利用

Word には、図形や項目が「文書パーツ」として登録されている。これを利用 するには、[挿入] タブの [テキスト] グループにある [クイックパーツ] ボタ ンをクリックし、[文書パーツオーガナイザ] をクリックする。

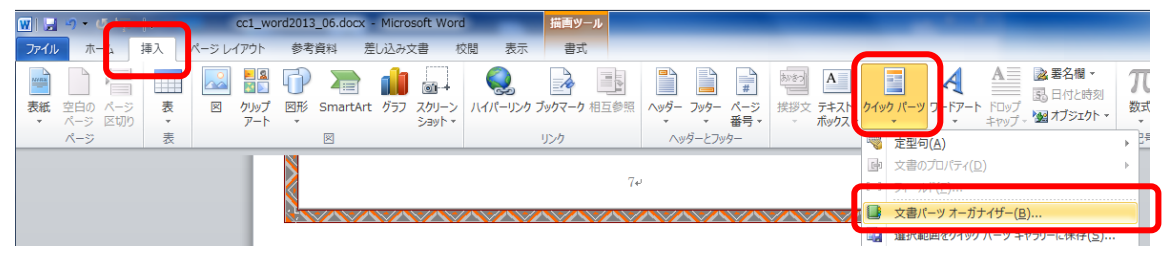

図 6-1: クイックパーツの呼び出し

そうすると、「文書パーツオーガナイザ」ダイアログが開く。この画面で、任 意の文書パーツをクリックすると、文書に挿入される。

|                  | ギャニ               | 44.85          | =>.プロ    | ₩ħ <i>₩</i> ₩ | 508B         |   |                                                     |   |
|------------------|-------------------|----------------|----------|---------------|--------------|---|-----------------------------------------------------|---|
| 白印<br>ルマー        | +++7              | 加規             | Puilding | 重加TF          | 前元中月         | = |                                                     | ٦ |
|                  | テキス               | 和日             | Building | M             | <u></u>      |   |                                                     |   |
| 牛牧 - リ<br>ヰノドニノ  | テキス               | 和且<br>《中       | Building | M             | り<br>毎       |   |                                                     |   |
|                  | <u>ナキス</u><br>ーキマ | 祖              | Building | M             | ····         |   |                                                     |   |
| コントラス…           | テキス               | 組              | Building | M             | 扳            |   |                                                     |   |
| シンノル             | <u>テキス</u>        | 組              | Building | M             | <del>у</del> |   |                                                     |   |
| かつご              | <u>テキス</u>        | 組              | Building | M             | 扳            |   |                                                     |   |
| 22255            | テキス               | 組              | Building | M             | ਯ            |   |                                                     |   |
| モーション            | テキス               | 組              | Building | M             | <del>9</del> |   |                                                     |   |
| モーション…           | テキス               | 組              | Building | 内             | 抜            |   |                                                     |   |
| アルファベ            | テキス               | 組              | Building | 四             | 抜            |   |                                                     |   |
| タイル・…            | テキス               | 組              | Building | 内             | サ            |   |                                                     |   |
| 積み上げ             | テキス               | 組              | Building | 内             | サ            |   |                                                     |   |
| エクスポー            | テキス               | 組              | Building | 内             | 抜            |   | 101 341-262 53.8<br>2 + 112 25, 81 34-              |   |
| かっこ              | テキス               | 組              | Building | 内             | 回            |   | は、マンコンは1991年1月1日<br>した1991年で、一番日、パ<br>- ジロ東部331日月1日 |   |
| 付箋 - 引用          | テキス               | 組              | Building | 内             | 付            |   |                                                     |   |
| エキストラ            | テキス               | 組              | Building | 内             | 抜            |   |                                                     |   |
| サイドライ            | テキス               | 組              | Building | 内             | 色            |   |                                                     |   |
| シンプル             | テキス               | 組              | Building | 内             | 抜            |   |                                                     |   |
| <u>¬&gt;,k=7</u> | テ七フ               | \$8<br>        | Ruilding | μ             | ++           | Ŧ | 「 パズル - サイドバー<br>」 サイドバーに網かけを付け、テキストを下方に配置します。      |   |
| プロパティの編集         | (E)               | 削除( <u>D</u> ) | 挿入(      | D             |              |   |                                                     |   |

図 6-2: 文書パーツオーガナイザ

# 7. 文書のプロパティ

文書に関する情報を「プロパティ」という。プロパティを編集するには、画 面左上の[ファイル]タブを開き、[情報]をクリックして、[プロパティ]を クリックし、[ドキュメントパネルを表示]をクリックする。

| ローファイル J-ム 挿入                                                                | ページ レイアウト         | 文書 1 - Microsoft Word<br>参考資料 差し込み文書 校閲 表示                    |                                                                     |
|------------------------------------------------------------------------------|-------------------|---------------------------------------------------------------|---------------------------------------------------------------------|
| <ul> <li>↓ 上書を保存</li> <li>風 名前を付けて保存</li> <li>論 関く</li> <li>ご 関いる</li> </ul> | 文書1の              | )「青幸 <b>反</b><br>アクセス許可<br>すべてのユーザーがこの文書を開いてコピーや変更を行うことができます。 |                                                                     |
| 情報                                                                           | 文書の<br>保護 *       |                                                               |                                                                     |
| 設定していった<br>ファイル<br>新規作成                                                      | 調節の               | 共有準備<br>このファイルには次の項目が含まれています。ファイルの共有時には注意してください。<br>■ 作成者の名前  | プロパティ・<br>ドキュメント パネルを表示<br>ドキュメントの上部にドキュメントパネ<br>ルを表示し、プロパティを編集します。 |
| 印刷保存と送信                                                                      | <u></u><br>チェック → |                                                               |                                                                     |
| ヘルプ                                                                          |                   | <ul> <li>バージョン</li> <li>② このファイルには、前のパージョンはありません。</li> </ul>  | コメントの追加                                                             |

図 7-1:プロパティの編集

そうすると、「ドキュメントのプロパティ」が開く。この状態で、[作成者] や[タイトル]などの項目を編集することができる。

| 🚯 ドキュメントのプロパティ 👻   |               |         |       | 拔   | 易所: F:¥PASSフォルダ¥www2¥teaching¥2 |
|--------------------|---------------|---------|-------|-----|---------------------------------|
| 作成者:<br>情報メディアセンター | <b>タイトル</b> : | サブタイトル: | キーワード | 分類: | 状態:                             |
| אלאב               |               |         |       |     |                                 |
|                    |               |         |       |     |                                 |
| 図 7-2:プロ           | 1パティの項目       | ∃       |       |     |                                 |

### 8. 蛍光ペン

[ホーム] タブの [フォント] グループにある [蛍光ペンの色] をクリッ クし、文字列をドラッグすると、<mark>蛍光ペンの効果</mark>をつけることができる。

もう一度、[蛍光ペンの色] をクリックすると、蛍光ペンの状態を解除できる。